# IPCC Express FAQ の履歴レポート

## 内容

<u>概要</u>

CRS でユーザに対し履歴レポートの表示を許可するにはどうすればよいですか。

<u>履歴レポート アプリケーションにログインできない問題をトラブルシューティングするには、ど</u> <u>うすればよいですか。</u>

<u>特定のユーザの履歴レポートを追加または設定するには、どうすればよいですか。</u>

<u>履歴レポートでタイム ゾーンが誤っている問題をトラブルシューティングするには、どうすれば</u> <u>よいですか。</u>

<u>関連情報</u>

### 概要

このドキュメントでは、Cisco Customer Response Solutions(CRS)環境(バージョン 3.1 以降 )の履歴レポートに関連するよくある質問(FAQ)を示します。

ドキュメント表記の詳細については、『<u>シスコ テクニカル ティップスの表記法</u>』を参照してくだ さい。

#### Q. CRSでユーザに履歴レポートの表示を許可するにはどうすればよいのですか。

A. Cisco CRSシステムの履歴データベースは、CRSサーバまたは履歴レポートデータベースサー バのいずれかに存在します。CRS 履歴レポート データベースを管理するには、次の手順を実行 します。

- •履歴データベースへのクライアントとスケジューラの接続の最大数を設定します。
- •履歴レポートのユーザを設定します。
- データベースのサイズが最大容量に近づいたら、履歴データを消去します。
- 履歴レポート データベース サーバに履歴レポート データを保存している場合は、CRS サー バ データベースのデータと履歴レポート データベース サーバのデータを同期します。
- ・データファイルから履歴データをインポートします。これらのデータファイルは、履歴データベースがダウンしており、新しい履歴レコードの数がキャッシュを超えた場合に生成されます。

CRS 履歴レポート データベースを管理するには、CRS Administration にログインする必要があります。CRS でユーザに対し履歴レポートの表示を許可するには、次の手順を実行します。

1. [CRA Administration] メニューから [Tools] > [Historical Reporting] を選択します。

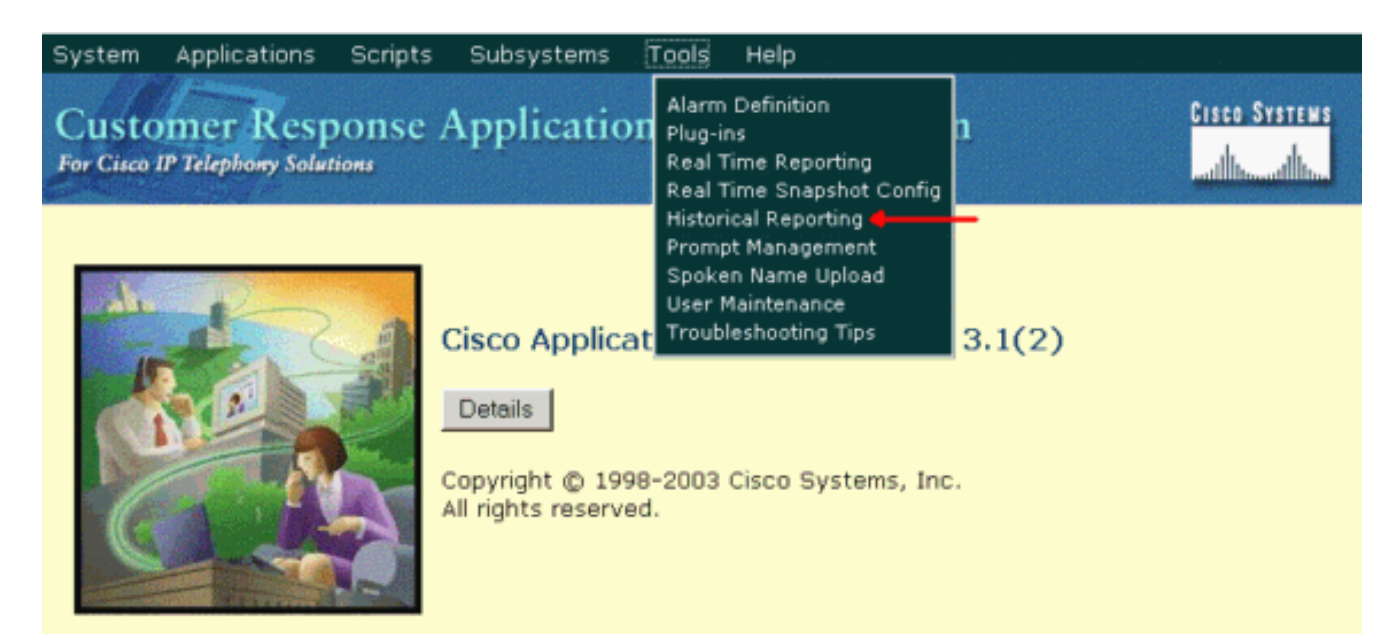

[Historical Reporting Configuration] Web ページが開き、[Database Server Configuration] エリアが表示されます。

2. 左側の [User Configuration] をクリックします。 System Applications Scripts Subsystems Tools Help

| For Cisco IP Telephony Solutions | Customer Response<br>For Cisco IP Telephony Solutions | Applications Administration | Gisco Systems<br>withing withing |
|----------------------------------|-------------------------------------------------------|-----------------------------|----------------------------------|
|----------------------------------|-------------------------------------------------------|-----------------------------|----------------------------------|

## **Historical Reporting Configuration**

| Database Server<br>Configuration | Database Server Configuration                                               |                                       |
|----------------------------------|-----------------------------------------------------------------------------|---------------------------------------|
| User Configuration 🔶 🗕           | Historical Report DB Server*                                                | 10.89.228.114                         |
| Purge Schedule                   | Max DB Connections for<br>Report Client Sessions                            | 5                                     |
| Purge Now<br>Synchronize Data    | *indicates required item<br>It is required to stop the engine before<br>Upd | configuring the historical DB Server. |
|                                  | Database Server Status                                                      |                                       |
|                                  | Historical Report DB Server<br>(10.89.228.114) Status                       | Available                             |

- 3. [Historical Reporting Configuration] ナビゲーション バーの [User Configuration] をクリック します。[User Configuration] エリアが表示され、最大 75 件の Cisco CallManager ユーザが 表示されます。
- 7. 履歴レポートを設定するユーザを次のいずれかの方法で選択します。 [Enter Search Criteria] テキスト フィールドに検索条件(ユーザ名など)を入力し、ドロップダウン リストから適 切なユーザを選択します。注: Cisco CallManagerで75ユーザ以上が設定されている場合は 、検索を使用して表示されていないユーザを検索できます。ドロップダウン リストからユ ーザを選択します。

| Customer Resp<br>For Cisco IP Telephony Solution | onse Applications Administration                                                                                                    |
|--------------------------------------------------|----------------------------------------------------------------------------------------------------|
| Historical Re                                    | eporting Configuration                                                                                                    |
| Database Server                                  | User Configuration                                                                                                    |
| User Configuration                               | User Search Criteria                                                                                                    |
| Purge Schedule                                   | Search +                                                                                                    |
| Purge Configuration                              | Colort user from dran down list                                                                                                    |
| Purge Now                                        | Admin and a second and a second |
| Synchronize Data                                 | Admin                                                                                                    |
|                                                  | dwig                                                                                                    |
|                                                  | jsmith                                                                                                    |

5. [next] をクリックします。ユーザ エリアの [User] 設定が表示されます。

mdavid mjane RMJTAPI

6. [Installed Reporting Packages] リストで、ユーザに対して設定するレポート パッケージを選択し、[>] をクリックします。

| s | system Applications So                        | cripts Subsystems Tools Help                                                                                                    |  |  |  |  |
|---|-----------------------------------------------|----------------------------------------------------------------------------------------------------|--|--|--|--|
|   | Customer Response Applications Administration |                                                                                                    |  |  |  |  |
| 1 | Historical Reporting Configuration            |                                                                                                    |  |  |  |  |
|   | Database Server<br>Configuration              | User configuration for user: mjane                                                                                                    |  |  |  |  |
|   | User Configuration                            |                                                                                                    |  |  |  |  |
|   | Purge Schedule                                | Installed Reporting Package: Selected Reporting Package:                                                                                                    |  |  |  |  |
|   | Purge Configuration                           | ICD Enhanced +                                                                                                    |  |  |  |  |
|   | Purge Now                                     | IVR Remove                                                                                                    |  |  |  |  |
|   | Synchronize Data                              |                                                                                                    |  |  |  |  |
|   |                                               | <ul><li>◀</li></ul>                                                                                                    |  |  |  |  |
|   |                                               |                                                                                                    |  |  |  |  |
|   |                                               | 1 The second second sec |  |  |  |  |
|   |                                               | Add                                                                                                    |  |  |  |  |
|   |                                               |                                                                                                    |  |  |  |  |
|   |                                               |                                                                                                    |  |  |  |  |
|   |                                               | Update Cancel                                                                                                    |  |  |  |  |

- 7. ユーザのレポート パッケージを削除するには、[Selected Reporting Packages] リストで削除するレポート パッケージを選択し、[<] をクリックします。
- 8. [Update] をクリックします。

Q. Historical Reportingアプリケーションにログインできない問題をトラブルシュー

### ティングするにはどうすればよいのですか。

A. Historical Reportingアプリケーションにログインできず、次のエラーメッセージが表示されます。

- Unable to establish connection to database. Check the log file for error 5051
- Failed to login to database.Ask your administrator to check the database user id and password that is dynamically obtained from the application server

#### CRS サーバで SQL Authentication モードを確認するため、次の手順を実行します。

- 1. [Start] > [Programs] > [Microsoft SQL Server] > [Enterprise Manager] に移動します。
- 2. [Microsoft SQL Servers] > [SQL Server Group] に移動します。
- 3. [<Server\_Name> \CRSSQL] を右クリックし、[Properties] を選択します。

| Tree                              |
|-----------------------------------|
| Console Root                      |
| 🖻 📲 Microsoft SQL Servers         |
| 🗄 🗐 SQL Server Group              |
| 🗄 🚡 CRS40XADA\CRSSQL (Windows NT) |
|                                   |
|                                   |

- 4. [Security] タブをクリックします。
- 5. [Authentication] **で [Windows Only]** が選択されていることを確認します。選択されていない 場合は、[Windows Only] **認証に変更する必要があります。**

|   | General                                                    | Wi                                                                      | zards                                        |                               |                                                      |
|---|------------------------------------------------------------|-------------------------------------------------------------------------|----------------------------------------------|-------------------------------|------------------------------------------------------|
| s | QL Server Prop                                             | oerties (Cor                                                            | nfigure) - CR                                | 540XADA\CR5                   | SQL 🛛                                                |
|   | Server Sett<br>General<br>Security<br>Security<br>Security | ings  <br>Memory  <br>QL Server pro                                     | Database S<br>Processor<br>ovides authentio  | ettings                       | Replication<br>Connections<br>Windows<br>d password. |
|   |                                                            | uthentication:<br>C SQL Se<br>Window<br>udit level:<br>None<br>C Succes | rver and Windo<br>vs only<br>s               | rws<br>○ Failure<br>○ All     |                                                      |
| ~ | Startup servi                                              | ce account-<br>tart and run S<br>O System<br>O This ac<br>Passwo        | iQL Server in th<br>account<br>count<br>ord: | e following accor<br>CRSAdmin | unt:<br>istrator                                     |
|   |                                                            |                                                                         | OK                                           | Cancel                        | Help                                                 |

- 次に、CRS 履歴レポート ユーザの権限を確認するため、次の手順を実行します。
  - 1. [SQL Enterprise Manager] で [Microsoft SQL Servers] > [SQL Server Group] > [<Server\_Name> \CRSSQL] > [Security] > [Logins] に移動します。

| Tree                              |
|-----------------------------------|
| 🚞 Console Root                    |
| 🗄 📲 Microsoft SQL Servers         |
| 🗄 📢 SQL Server Group              |
| 🗄 🚮 CRS40XADA\CRSSQL (Windows NT) |
| 🗄 💼 Databases                     |
| 吏 🧰 Data Transformation Services  |
| 吏 💼 Management                    |
| 吏 🧰 Replication                   |
| 🕀 🏧 Replication Monitor           |
| 🖨 🧰 Security                      |
| 📆 Logins                          |
| Server Roles                      |
| 🔃 👰 Linked Servers                |
| 📲 Remote Servers                  |
| 🕀 🧰 Support Services              |
| 🗄 👘 🧰 Meta Data Services          |
|                                   |

- 2. 右側のペインで [CiscoHistRprtUsr] を右クリックし、[Properties] を選択します。
   3. [General] タブに移>動し、デフォルトのデータベースが [db\_cra] であることを確認します。

| Na | ame 🛆       |                                      | Туре             | Server Access       | Default Database | Default Language |
|----|-------------|--------------------------------------|------------------|---------------------|------------------|------------------|
| 2  | BUILTIN\A   | Administrators                       | Windows G        | Permit              | master           | English          |
|    | CRS40XAD    | DA\CiscoHistRprtUsr                  | Windows User     | Permit              | db_cra           | English          |
| 2  | CRS40XAE    | DA\CiscoWbUsr                        | Windows User     | Permit              | db_cra           | English          |
|    | iQL Serve   | er Login Properties -                | CR540XADA\0      | iscoHistRprtUsr     | × r              | English          |
| 2  | General     | Course Baland Basada                 |                  |                     | a                | English          |
|    | uenerar     | Server Holes   Databa                | ase Access       |                     | er er            | English          |
| 8  |             |                                      |                  |                     | er               | English          |
| 8  |             | Name: URS4                           | IUXADA\LiscoHi   | stHprtUsr           | er l             | English          |
| H. | A sublement | u                                    |                  |                     | F                | English          |
| Ğ. | Authen      | tication                             |                  |                     | - powi           | English          |
| ă. |             | <ul> <li>Windows Authenti</li> </ul> | cation           |                     | a                | English          |
|    |             | Domain:                              | CRS40XAD/        | A 🔽                 |                  |                  |
|    |             | Security access:                     |                  |                     |                  |                  |
|    |             | Grant acce                           | ss               |                     |                  |                  |
|    |             | C. Depuiaçõe                         | **               |                     |                  |                  |
|    |             | S Dony dood                          |                  |                     |                  |                  |
|    |             | <b>6</b>                             |                  |                     |                  |                  |
|    |             | C SQL Server Authe                   | ntication        |                     |                  |                  |
|    |             | Password:                            |                  |                     |                  |                  |
|    | Default     | s                                    |                  | <i>.</i>            | -                |                  |
|    |             | Specify the default lan              | iguage and datab | ase for this login. |                  |                  |
|    |             |                                      |                  |                     | 1                |                  |
|    |             | Database:                            | db_cra           | <b>•</b>            |                  |                  |
|    |             | Language:                            | English          | -                   |                  |                  |
|    |             |                                      | , -              |                     |                  |                  |
|    |             |                                      | пк               | Cancel Help         | 1                |                  |
|    |             |                                      |                  |                     |                  |                  |

4. [Database Access] タブに移動し、[db\_cra] データベー>スがオンになっていることを確認し 、[public] と [db\_owner] を許可しま>す。

| SQL Server Login Properties - CRS40XADA\CiscoHistRprtUsr |                                                        |  |  |  |  |
|----------------------------------------------------------|--------------------------------------------------------|--|--|--|--|
| General                                                  | Server Roles Database Access                           |  |  |  |  |
|                                                          | Specify which databases can be accessed by this login. |  |  |  |  |
| <u> </u>                                                 | Permit Database User                                   |  |  |  |  |
|                                                          | FCRasSvr                                               |  |  |  |  |
|                                                          | ✓ Clautism       ✓      Øb_cra     CiscoHistRprtUsr    |  |  |  |  |
|                                                          | □                                                      |  |  |  |  |
|                                                          |                                                        |  |  |  |  |
|                                                          | Database roles for 'db_cra':                           |  |  |  |  |
|                                                          | Permit in Database Role                                |  |  |  |  |
|                                                          | ✓ S public                                             |  |  |  |  |
|                                                          | D the accessadmin                                      |  |  |  |  |
|                                                          | C C db securityadmin                                   |  |  |  |  |
|                                                          |                                                        |  |  |  |  |
|                                                          | Properties                                             |  |  |  |  |
|                                                          | OK Cancel Help                                         |  |  |  |  |

ユーザが履歴レポート アプリケーションにログインできず、エラー メッセージ「An error occurred while attempting to communicate with web server.Check your user id and password and try again」が表示される場合は、次の項目を確認します。

- ユーザに対し、前の項で説明した履歴レポートの表示権限があることを確認します。
- プロキシ サーバが PC の Web ブラウザで設定されている場合にこのメッセージが表示され ます。これを無効にするか、CRS サーバの例外を作成します。
- ファイアウォールなどのセキュリティ デバイスによって、PC とサーバ間の通信がブロック されている可能性があります。Windows ファイアウォールを無効にするか、または CRS サ ーバの例外を作成する必要があります。
- Cisco Unified Contact Center バージョン 4.x 以降では、[System] > [System Parameters] で十 分な履歴レポート セッション ライセンスが設定されていることを確認します。下にスクロー ルして [Number of HR session licenses] を見つけ、この値がゼロまたは必要な値よりも少な い場合は、この値を大>きくしてください。HR セッション ライセンスの数により、履歴レポ ートへの同時アクセスが制限されます。この解決方法は、履歴レポートの実行時にエラー メ ッセージ「All available licenses are in use by other client machinesPlease try again later and check the log file for error 5116注: この数を増加すると、複数ユーザが履歴レポート に同時にアクセスする際のサーバのパフォーマンスに影響することがあります。

#### Q.特定のユーザの履歴レポートを追加または設定するにはどうすればよいですか。

A. Cisco CallManagerで設定されたユーザが、インストールされたCRA履歴レポートパッケージ を使用できるようにします。

このように設定するには、「<u>Cisco CRA 履歴レポート データベースの管理」の「履歴レポートの</u> <u>ユーザの設定」を参照してください。</u>

### Q. Historical Reportingで誤ったタイムゾーンの問題をトラブルシューティングする にはどうすればよいのですか。

A.問題を解決するには、TimeZoneInformationレジストリテーブルエ**ントリ**を正しいエントリに設 定する必要があります。

## 関連情報

- <u>Cisco Customer Response アプリケーション管理者ガイド 3.1</u>
- <u>テクニカル サポートとドキュメント Cisco Systems</u>